## Activer SNMP sur les Switchs TP-Link TL-SG2452

Rendez-vous sur l'interface web du switch en tapant son IP dans l'URL. Allez dans le menu « SNMP  $\Rightarrow$  SNMP Config ».

Vous arrivez sur l'onglet « Global Config » :

| TP-LINK°                         |                |                 |                     |                |                  |            |
|----------------------------------|----------------|-----------------|---------------------|----------------|------------------|------------|
| TL-SG2452                        | Global Config  | SNMP View       | SNMP Group          | SNMP User      | SNMP Community   |            |
|                                  | Global Confi   | g               |                     |                |                  |            |
| System                           | SNMP:          |                 | Enable              | Disable        |                  | Apply      |
| VLAN                             |                |                 |                     |                |                  |            |
| Spanning Tree                    | Local Engine   | 9               |                     |                |                  |            |
| Multicast                        | Local En       | aine ID:        | 8000572e03f81a      | 6763b0a6       | (10-64 Hex)      | Default ID |
| ACL                              |                | 3               | 000012000012        |                |                  | Apply      |
| SNMP                             |                |                 |                     |                |                  |            |
| SNMP Config                      | Remote Eng     | ine             |                     |                |                  |            |
| <ul> <li>Notification</li> </ul> |                |                 |                     |                |                  | ( Arrely ) |
| RMON                             | Remote         | Engine ID:      |                     |                | (0 or 10-64 Hex) | Appiy      |
| Maintenance                      |                |                 |                     |                |                  | Help       |
| Save Config                      |                |                 |                     |                |                  |            |
|                                  | Note:          |                 |                     |                |                  | 21         |
| Logout                           | The total hexa | adecimal charac | ters of Engine ID s | hould be even. |                  |            |
|                                  |                |                 |                     |                |                  |            |
|                                  |                |                 |                     |                |                  |            |
|                                  |                |                 |                     |                |                  |            |

Cochez la case « Enable » et cliquez sur « Apply ».

Dans l'onglet « SNMP View » :

|               | Global Config  | SNMP View   | SNMP Group                               | SNMP User SNMP Community |        |  |
|---------------|----------------|-------------|------------------------------------------|--------------------------|--------|--|
| TL-5G2452     | Ŭ              |             | 1. 1. 1. 1. 1. 1. 1. 1. 1. 1. 1. 1. 1. 1 |                          |        |  |
|               | View Config    |             |                                          |                          |        |  |
| System        | View Name:     |             | (16 characters maximum)                  |                          |        |  |
| Switching     | MIB Object ID: |             |                                          | (61 characters maximum)  | Create |  |
| VLAN          | MIB Object ID. |             |                                          |                          | Cleate |  |
| Spanning Tree | View Type:     |             | 🔍 Include 🔾                              | Exclude                  |        |  |
| Multicast     |                |             |                                          |                          |        |  |
| QoS           | View Table     |             |                                          |                          |        |  |
| ACL           | Select         | View Name   | View Type                                | MIB Object ID            |        |  |
| SNMP          |                | viewDefault | Include                                  | 1                        |        |  |
| SNMP Config   |                | viewDefault | Exclude                                  | 1.3.6.1.6.3.15           |        |  |
| RMON          |                | viewDefault | Exclude                                  | 1.3.6.1.6.3.16           |        |  |
| Maintenance   |                | viewDefault | Exclude                                  | 1.3.6.1.6.3.18           |        |  |
| Save Config   |                |             |                                          | Help                     |        |  |
|               |                |             |                                          | Tielp                    |        |  |
| Logout        | -              |             |                                          |                          |        |  |

Ici, vous pouvez créer des vues qui sont des ensembles de règles permettant d'inclure ou d'exclure des éléments de la MIB dans notre supervision via leur OID. La « viewDefault » inclu l'OID 1 donc tous les éléments de cette MIB (puisque c'est un système hiérarchique) excepté les 3 OID exclus.

Pour ce tuto, nous allons utiliser cette « viewDefault ». Vous pouvez donc passer directement à « Ajouter une communauté SNMP ».

## Ajouter une communauté SNMP (SNMP v1/v2c)

Dans l'onglet « SNMP Community » :

- Donnez le nom de la communauté SNMP.
- Choisissez le type d'accès (laissez « read-only » car ESIA n'utilise pas le write).
- Choisissez la vue à utiliser (ici nous utilisons la « viewDefault »).

Ensuite, cliquez sur « Create ».

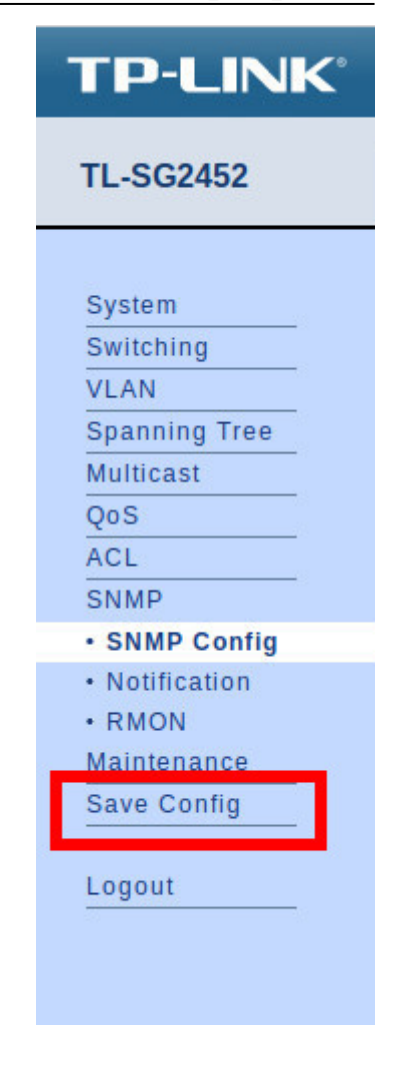

Voilà, SNMP est maintenant configuré pour les versions v1 et v2c.

N'oubliez pas de cliquer sur « Save Config ». Sinon votre configuration sera perdue après un reboot du switch.

## Si vous souhaitez configurer SNMP v3

Il n'est pas nécessaire d'utiliser SNMP v3 avec ESIA. Néanmoins, si vous souhaitez l'activé sachez que dans ESIA vous ne pouvez configurer vos nœuds en SNMP v3 que via un ajout manuel (Voir Ajouter des nœuds manuellement). Via un scan du réseau, on ne peut configurer qu'en v1 ou v2c.

Cliquez sur l'onglet « SNMP Group » :

| TP-LINK <sup>®</sup>                                                            |                                                                                                    |           |
|---------------------------------------------------------------------------------|----------------------------------------------------------------------------------------------------|-----------|
| TL-SG2452                                                                       | Global Config SNMP View SNMP Group SNMP User SNMP Community                                                                                                    |           |
|                                                                                 | -<br>Group Config                                                                                                    |           |
| System<br>Switching<br>VLAN<br>Spanning Tree<br>Multicast<br>QoS<br>ACL<br>SNMP | Group Name:       esia       (16 characters maximum)         Security Model:       v3 -         Security Level:       noAuthNoPriv -       Cre         Read View:       viewDefault -       Cle         Write View:       None -       None -         Notify View:       None -                                                                                                    | ate<br>ar |
| SNMP Config                                                                     | Group Table                                                                                                    |           |
| Notification     RMON Maintenance Save Config                                   | Select         Group Name         Security<br>Model         Security Level         Read View         Write View         Notify View         Ope           All         Delete         Help         Help | eration   |
| Logout                                                                          | Note:<br>A group should contain a read view, and the default read view is viewDefault.                                                                                                    |           |

- Donnez un nom au groupe.
- Choisissez la version de SNMP (v3).
- Choisissez le mode de sécurité.
  - noAuthNoPriv : pas de sécurité.
  - AuthNoPriv : authentification par user et mot de passe.
  - AuthPriv : authentification par user et mot de passe + communication chiffrée.
- Choisissez la vue à utiliser pour les accès en « Read, Write et Notify » (ici nous utilisons la « viewDefault » uniquement en Read).

Ensuite, cliquez sur « Create ».

Cliquez sur l'onglet « SNMP User » :

| TP-LINK <sup>®</sup>                                                             |                                                                                                    |
|----------------------------------------------------------------------------------|----------------------------------------------------------------------------------------------------|
| TL-SG2452                                                                        | Global Config SNMP View SNMP Group SNMP User SNMP Community                                                                                                    |
|                                                                                  | -<br>User Config                                                                                                    |
| System<br>Switching<br>VLAN<br>Spanning Tree<br>Multicast<br>QoS<br>ACL<br>SNMP  | User Name:       esia       (16 characters maximum)         User Type:       Local User       4 Group Name:       esia         Security Model:       v3       5 Security Level:       noAuthNoPriv         Auth Mode:       None       7 Auth Password:       (16 characters maximum)         Privacy Mode:       None       9 Privacy Password:       (16 characters maximum)         Create       Clear                                                                                                    |
| SNMP Config     Notification     RMON     Maintenance     Save Config     Logout | User Table         Select       User Name       User Type       Group Name       Security Model       Security Level       Auth Mode       Privacy Mode       Operation         All       Delete       Help       Help       He |

- 1. Donnez un nom a l'utilisateur.
- 2. Choisissez le type d'utilisateur (Local User).
- 3. Choisissez la version de SNMP (v3).
- 4. Choisissez le nom du groupe (celui créer précédemment et lier à la vue que vous souhaitez utiliser).
- 5. Choisissez le mode de sécurité.
- 6. Si le mode de sécurité « Auth » est sélectionné, choisissez l'algorithme de Hash à utiliser (MD5 ou SHA).
- 7. Tapez un mot de passe pour l'authentification.
- 8. Si le mode de sécurité « Priv » est sélectionné, choisissez le mode de chiffrement (ce switch ne propose que le chiffrement DES).
- 9. Tapez un mot de passe pour le chiffrement.

Ensuite, cliquez sur « Create ».

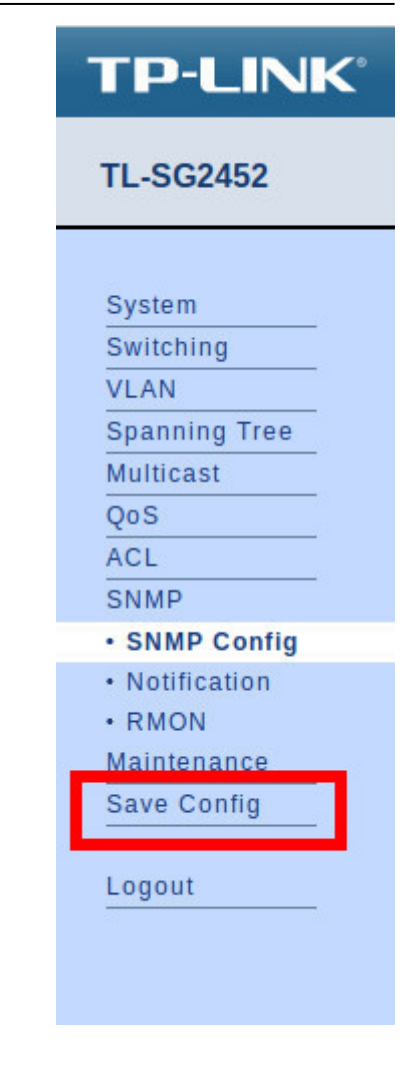

Voilà, SNMP est maintenant configuré pour la version v3.

N'oubliez pas de cliquer sur « Save Config ». Sinon votre configuration sera perdue après un reboot du switch.

Pour plus d'informations sur les Switchs TP-Link TL-SG2452 : Voir le support TP-Link TL-SG2452.

From: http://10.8.0.12/ - **Esia Wiki** 

Permanent link: http://10.8.0.12/snmp/snmp\_tplink\_tl-sg2452

Last update: 2023/02/10 10:15

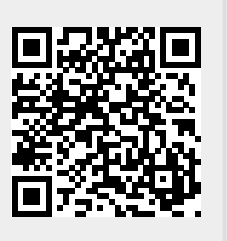